iOS 系統手機操作步驟(適用 Apple 手機、平板) 操作前請先確定個人的「OpenID 帳號、密碼」是可以正確登入的 可至 https://portal.kh.edu.tw 進行確認 (帳號必需" 非"身份證字號)

- 1. 點選手機內「設定」, 找到網路 WiFi 設定
- 2. 刪除手機內原有網路連線設定(若未曾連過學校 wifi,此步驟可略過)

| <b>&lt;</b> Wi-Fi KH                                                                     |
|------------------------------------------------------------------------------------------|
| 加入此網路                                                                                    |
| 忘記此網路設定                                                                                  |
| 自動加入                                                                                     |
| 低數據模式                                                                                    |
| 「低數據模式」可協助降低行動網路或您<br>所選特定 Wi-Fi網路的 iPhone 數據用量。<br>開啟「低數據模式」時,會暫停自動更新<br>和背景作業,如「照片同步」。 |
| 專用 Wi-Fi 位址                                                                              |
| Wi-Fi位址 8E:85:05:BD:BD:D8                                                                |
| 使用專用位址可協助您在使用不同的 Wi-Fi<br>網路時,降低您的 iPhone 被追蹤的機率。                                        |

3. 再次點選連線「KH」或「KH-kujsh」,進入設定頁面

| く設定 Wi-Fi        |          |
|------------------|----------|
| <b>入</b><br>我的網路 |          |
| KH-kusjh         | 🔒 후 🚺    |
| NIC_WiFi_5G      | <b>▲</b> |
| 其他網路             |          |
| eduroam          | 🔒 🤶 🚺    |
| fibaro           | â   (i)  |
| fibaro5G         | 🔒 훅 🚺    |
| GSHS_NIC-2.4G    | 🔒 🤶 🚺    |
| КН               | <b>≙</b> |

4. 於「使用者名稱」、「密碼」欄位,輸入 OpenID 的帳號、密碼

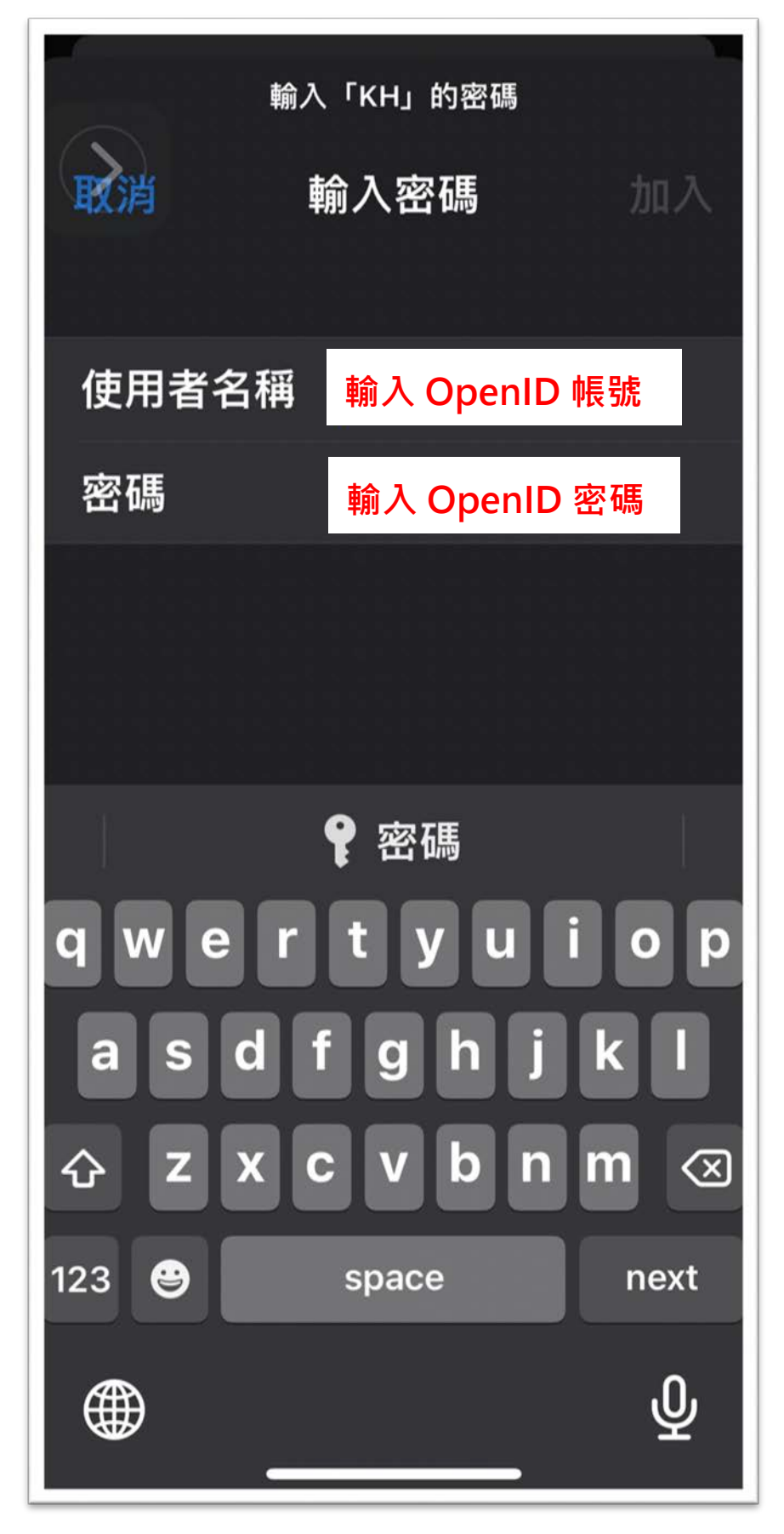

## 5. 於憑證的畫面中,按下「信任」即完成

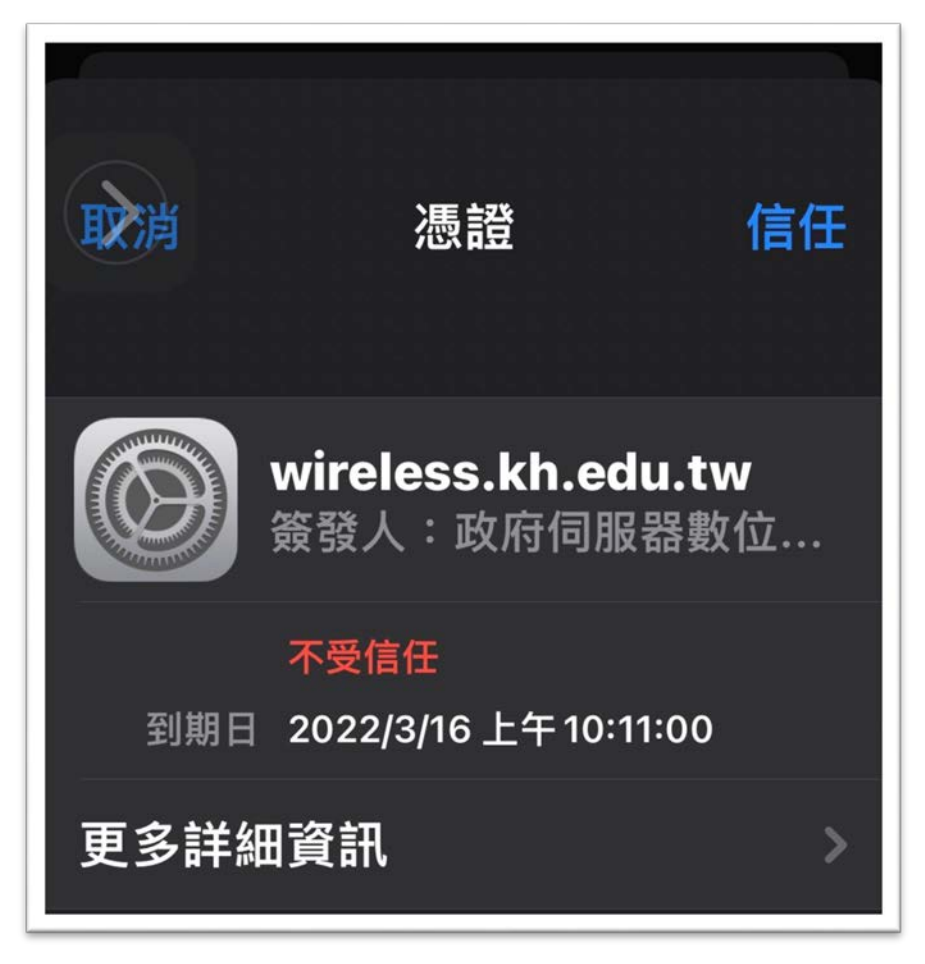

6. 請針對「KH」、「KH-kusjh」分別設定一次